## **□V,μ,¢fwf**<fv

,±,Ìfwf‹fv,Å,Í□AInternet Explorer ,ÌfRf"f|□[flf"fg,Ì□V,µ,¢□Ý'è,ÉŠÖ,µ,Ä□à-¾,µ,Ä,¢,Ü,·□B,±,ÌfRf"f| □[flf"fg,Ì□V,µ,¢<@"\,ÉŠÖ,·,é□Å□V□î•ñ,É,Â,¢,Ä,Í□A<u>Internet Explorer ,Ìfwf‹fv</u>,ð<N" ®,µ,Ä□A-Ú"I,Ì□€-Ú,ðŒŸ□õ,µ,Ä,,¾,³,¢□B

## Internet Explorer ,Ì[]V<@"\

Internet Explorer ,ĺ□A'P,È,éfuf‰fEfU,Å,ĺ, ,è,Ü,¹,ñ□BWeb ,ÆfffXfNfgfbfv,ð,³,Ü,´,Ü,È•û-@,Å"□□‡,·,é,¾,¯,Å,È,□AOutlook Express□AMicrosoft NetMeeting□AMicrosoft Chat□AFrontPage Express ,È,Ç□A□, "x,ÈfRf~f...fjfP□[fVf‡f",ðŽÀŒ»,·,éfvf□fOf‰f€,ª•t'®,µ,Ä,¢,Ü,·□B □Ú□×,É,Â,¢,Ä,Í□A<u>Internet Explorer ,Ìfwf<fv</u>,ðŽQ□Æ,µ,Ä,,¾,³,¢□B fRf"fefLfXfg fwf‹fv: [‰æ-Ê,Ìfvf□fpfefB] f\_fCfAf□fO f{fbfNfX,Ì ["wŒi] f^fu

,±,Ìf\_fCfAf⊡fO f{fbfNfX,É,Í□A□€–Ú,²,Ӕ,Éfwf‹fv,ª, ,è,Ü,·□Bf\_fCfAf⊡fO f{fbfNfX,̉E□ã,Ì 了 ,ðfNfŠfbfN,μ□A–Ú"I,Ì⊡€–Ú,ðfNfŠfbfN,μ,Ä,,¾,³,¢□B ʻl'ð,μ,½•ÇŽ†,â−ĺ—l,ªfffXfNfgfbfv,É,Ç,Ì,æ,¤,É•\ަ,³,ê,é,©,ðަ,μ,Ü,·∐B

fffXfNfgfbfv,Ìʻ•□ü,ÉŽg—p,Å,«,é•ÇŽ†,Ì^ê——,ª•\ަ,³,ê,Ü,·□B^ê——,ŕǎ†,Ì-¼'O,ðfNfŠfbfN,·,é,Æ□A^ê ——,Ì□ã,É, ,éf,fjj^,ÌŠG,Ì'†,ɕǎ†,ÌfTf"fvf<,ª•\ަ,³,ê,Ü,·□B-Í—I,à'I,ñ,¾□ê□‡,Í□A-Í—I,àfvfŒfrf...□[,É•\ ަ,³,ê,Ü,·□B fRf"fsf...□[f^,Ü,½,ĺflfbfgf□□[fN,ðfuf ‰fEfY,μ,ÄfffXfNfgfbfv,̕ǎ†,Æ,μ,ÄŽg,¤ftf@fCf<,ð'T,·,Æ,«,ÉfNfŠfbfN,μ,Ü,·□BŠg'£Žq,ª .bmp□A.jpg□A.gif □A,Ü,½,Í .png ,̉æ'œ,â HTML fy□[fW,ð•ÇŽ†,Æ,μ,ÄŽg—p,Å,«,Ü,·□B fffXfNfgfbfv,ÉŽg,¤−ĺ—I,ðʻI,Ô,Æ,«,â□A□V,µ,¢−ĺ—I,ð□ì,é,Æ,«,ÉfNfŠfbfN,µ,Ü,·□B•ÇŽ†,ªʻI,Î,ê,Ä,¢ ,È,¢□ê□‡,ĺ□A−ĺ—I,ĺfffXfNfgfbfv'S'Ì,É•\ަ,³,ê,Ü,·□B•ÇŽ†,ªʻI,Î,ê,Ä,¢,é□ê□‡,ĺ□A−ĺ—I,ĺ•ÇŽ†,ÌŽü^ĺ,É•\ ަ,³,ê,Ü,·□B

•ÇŽ†,â HTML fy[[fW,ð‰æ-Ê'S'Ì,É•\ަ,·,é,æ,¤,É[]Ý'è,µ,½[]ê[]‡,í[]A-Í—I,ð•\ަ,·,é—Ì^æ,ª,È,¢,½,ß[]A,±,Ìf{f^f",ÍŽg—p,Å,«,Ü,¹,ñ[]B

'I'ð,μ,½•ÇŽ†,ðfffXfNfgfbfv,É,Ç,Ì,æ,¤,É•\ަ,·,é,©,ðŽw'è,μ,Ü,·□B‰æ−Ê,Ì'†‰>,É•\ަ,·,é,É,Í□A['†‰>,É•\ ަ] ,ðfNfŠfbfN,μ,Ü,·□B‰æ−Ê'S'Ì,É•À,×,Ä•\ަ,·,é,É,Í□A[•À,×,Ä•\ަ] ,ðfNfŠfbfN,μ,Ü,·□B•ÇŽ†,ð'I,ñ,Å,¢ ,È,¢□ê□‡,â□AHTML fy□[fW,ð•ÇŽ†,Æ,μ,Ä'I,ñ,¾□ê□‡,Í□A•ÇŽ†,Ì•\ަ^Ê'u,ðŽw'è,Å,«,Ü,¹,ñ□B Active Desktop ,ð-³Œø,É,μ,Ü,·□B,±,Ìf`fFfbfN f{fbfNfX,ªflf",É,È,Á,Ä,¢,é□ê□‡,Í□AHTML fy□[fW,ðfffXfNfgfbfv,̕ǎ†,Æ,μ,ÄŽg,Á,½,è□Af`fff"flf<,â Active Desktop □€-Ú,ðfffXfNfgfbfv,É′Ç ‰Á,μ,½,è,·,é,±,Æ,Í,Å,«,Ü,¹,ñ□B

## [-Í—I] f\_fCfAf⊡fO f{fbfNfX

fffXfNfgfbfv,Ì'∙□ü,ÉŽg—p,Å,«,é−ĺ—l,Ì^ê——,ª∙\ަ,³,ê,Ü,·□B^ê——,Å−ĺ—l,Ì−¼'O,ðfNfŠfbfN,·,é,Æ□A^ê—— ,̉E,É−ĺ—l,ÌfTf"fvf<,ª∙\ަ,³,ê,Ü,·□B  $`l'\delta,\mu, \frac{1}{2} - \acute{I} - I, \delta f s f N f Z f < P^{\hat{E}}, \mathring{A} \square C \square^{3}, \cdot, \acute{e}, \mathcal{A} E, «, \acute{E} f N f \check{S} f b f N, \mu, \ddot{U}, \cdot \square B$ 

## [-Í—I,Ì•Ò□W] f\_fCfAf□fO f{fbfNfX

[]V,μ,¢-¼'O,Ì−Í—I,ð^ê——,É'ljÁ,μ,Ü,·[]B

−ĺ—l,Ì•Ï□X"à—e,ð•Û'¶,μ,Ü,·□B

 $`I`\delta,\mu, \frac{1}{2}-\dot{I}-I,\delta \ [-\dot{I}-I] \ f\{fbfNfX, @, c \square \dot{I} \square e,\mu, \ddot{U}, \cdot \square B$ 

□C□³,·,é−Í−I,ð'I,Ô,©□A,Ü,½,Í□V,μ,¢−Í−I,ð□ì,é,Æ,«,É−¼'O,ð"ü−Í,·,é□ê□Š,Å,·□B

 $`l'\delta,\mu,\frac{1}{2}-\dot{I}-l,\delta]C[]^{3},\cdot,\dot{e}]\hat{e}[]\check{S},\mathring{A},\cdot]BfsfNfZf\langle,\dot{I}]F,\delta''\frac{1}{2}``],\cdot,\dot{e},\dot{E},\dot{I}]AfsfNfZf\langle,\delta fNf\check{S}fbfN,\mu,\ddot{U},\cdot]BfsfNfZf\langle,\dot{A},\cdot]BfsfNfZf\langle,\dot{A},\cdot]Bf$ 

[−ĺ−l] ƒ{ƒbƒNƒX,Å□C□³,μ,½−ĺ−l,ª,Ç,Ì,æ,¤,É∙\ަ,³,ê,é,©,ðަ,μ,Ü,·□B

fffXfNfgfbfv - [fvf□fpfefB] - [Web] f^fu

ʻl'ð,μ,½ Active Desktop □€–Ú,⌻□Ý□w"Ç,μ,Ä,¢,éf`fff"flf<,ªfffXfNfgfbfv,É,Ç,Ì,æ,¤,É∙\ ަ,³,ê,é,©,ðަ,μ,Ü,·□B Œ»□Ý□w"Ç,µ,Ä,¢,éf`fff"flf<,Æ□AŽg—p,Å,«,é Active Desktop □€-Ú,Ì^ê——,ª•\ަ,³,ê,Ü,·□Bf`fFfbfN f{fbfNfX,ªflft,É,È,Á,Ä,¢,é]€-Ú,Í□AfffXfNfgfbfv,É•\ަ,³,ê,Ü,¹,ñ□B □V,μ,¢f`fff\*flf<,ð□w"Ç,μ,½,è□AActive Desktop □€–Ú,ð'Ç ‰Á,μ,½,è,·,é,Æ,«,ÉfNfŠfbfN,μ,Ü,·□Bf{f^f\*,ðfNfŠfbfN,μ,½,ç□A‰æ–Ê,É•\ަ,³,ê,éŽwަ,É□],Á,Ä'€□ì,μ,Ä,-,¾,³,¢□B□V,μ,¢f`fff\*flf<,â Active Desktop □€–Ú,Í□A□¶,Ìf{fbfNfX,É•\ަ,³,ê,Ü,·□B 'l'ð,μ,½f`fff"flf<,Ü,½,Í Active Desktop □€– Ú,ðfffXfNfgfbfv,©,ç□í□œ,·,é,Æ,«,ÉfNfŠfbfN,μ,Ü,·□B□í□œ,μ,½f`fff"flf<,â Active Desktop □€– Ú,Í□A□¶,Ìf{fbfNfX,©,ç,à□í□œ,³,ê,Ü,·□B ʻl'ð,μ,½f`fff"flf<,Ü,½,ĺ Active Desktop □€–Ú,Ì□Ý'è,ð•Ï,¦,é,Æ,«,ÉfNfŠfbfN,μ,Ü,·□Bf`fff"flf< fo□[,ªʻl,Î,ê,Ä,¢ ,é□ê□‡,Í□A,±,Ìf{f^f",ÍŽg—p,Å,«,Ü,¹,ñ□B 'l'ð,μ,½f`fff"flf<,Ü,½,Í Active Desktop □€-Ú,ð□¬,³,ÈfEfBf"fhfE,É•\ ަ,·,é,Æ,«,ÉfNfŠfbfN,μ,Ü,·□Bf`fff"flf<,Ü,½,Í Active Desktop □€-Ú,ÌfAfhfŒfX,ª—LŒø,Å, ,é,± ,Æ,ðŠm,©,ß,½,è□A-Ú"I,Ì Web fTfCfg,É□Ú'±,μ,½,è,·,é,Æ,«,ɕ֗~,Å,·□B ,±,Ìf\_fCfAf⊡fO f{fbfNfX,Ì□Ý'è,ð,·,×,Ä•W□€,É−ß,·,Æ,«,ÉfNfŠfbfN,μ,Ü,·□B,Ù,©,Ìf†□[fU□[,É,±,ÌfRf"fsf... □[f^,ð"n,·,Æ,«,É,Í□A•W□€,Ì□Ý'è,É−ß,μ,Ä,¨,,±,Æ,ð,¨Š©,ß,μ,Ü,·□B Active Desktop ,Ì•\ަ•û-@,â'€□Ì•û-@,ð Web ,Æ"<sup>-</sup>,¶,æ,¤,É,µ,Ü,·□B,±,Ìf`fFfbfN f{fbfNfX,ªflf",É,È,Á,Ä,¢ ,é□ê□‡,Í□AfffXfNfgfbfv,©,çf`fff"flf<,ð□w"Ç,µ,½,è□AfffXfNfgfbfv,Ì□€-Ú,ðfVf"fOf<fNfŠfbfN,ÅŠJ,¢,½,è,·,é,± ,Æ,ª,Å,«,Ü,·□B,Ü,½□AŠ"Ž®Žs<µ'¬•ñ,È,Ç,ÌfAfNfefBfu fRf"fef"fc,ðfffXfNfgfbfv,É'ljÁ,·,é,± ,Æ,à,Å,«,Ü,·□B [ftfHf<f\_flfvfVf‡f"] f\_fCfAf□fO f{fbfNfX,ð•\ަ,·,é,Æ,«,ÉfNfŠfbfN,µ,Ü,·□B[ftfHf<f\_flfvfVf‡f"] f\_fCfAf□fO f{fbfNfX,Å,Í□AfRf"fsf...□[f^,ÌftfHf<f\_,ð•\ަ,·,é•û-@,ðŽw'è,µ,Ü,·□B [Web] f^fu - [fvf[]fpfefB] - [[]w"Ç] f^fu

ʻl'ð,μ,½f`fff"flf‹□A□w"Ç□A,Ü,½,Í Active Desktop □€–Ú,Ì–¼'O (,Ü,½,ÍfAfhfŒfX,Ì^ê•") ,ÆfAfhfŒfX,ª•\ ަ,³,ê,Ü,·□B ʻlʻð,μ,½f`fff"flf‹□A□w"Ç□A,Ü,½,ĺ Active Desktop □€–Ú,ÉŠÖ,·,é□î•ñ,ª•\ ަ,³,ê,Ü,·□B□Ý'è,ð•ï,¦,é,É,Í□A[Žó□M] f^fu,Ü,½,ĺ [fXfPfWf...□[f‹] f^fu,ðfNfŠfbfN,μ,Ü,·□B 'I'ð,µ,½f`fff"flf<[]A[]w"Ç[]A,Ü,½,Í Active Desktop []€–Ú,Ì Web fTfCfg,ÉfAfNfZfX,·,é,½,ß,Éf[]fOfCf",·,é•K v,ª, ,é[]ê[]‡[]Af†[][fU[] ID ,ÆfpfXf[][][fh,ðŽw'è,·,é,Æ,«,ÉfNfŠfbfN,µ,Ü,·]B,½,Æ,¦,Î[]AfAfNfZfX,ª[]§ŒÀ,³,ê,Ä,¢,éfTfCfg,âflf"f‰fCf" f}fKfWf",È,Ç,Ì—L—¿,ÌfTfCfg,ÉfAfNfZfX,·,é,½,ß,É,Í[]Af[]fOfCf",·,é•K—v,ª, ,è,Ü,·]B 'l'ð,μ,½ Web fTfCfg,Ì□w"Ҫ,ðŽæ,è□Á,·,Æ,«,ÉfNfŠfbfN,μ,Ü,·□BWeb fTfCfg,ª,¨‹C,É"ü,è,É'ljÁ,³,ê,Ä,¢ ,é□ê□‡,Í□A,¨‹C,É"ü,è,©,ç,Í□í□œ,³,ê,Ü,¹,ñ,ª□AfRf"fef"fc,ÍŽ©"®"I,É□X□V,³,ê,È,,È,è,Ü,·□B ʻlʻð,μ,½ Web fTfCfg,ÉfAfNfZfX,·,é,½,ß,É∙K—v,Èf†□[fU□[ ID ,ð"ü—ĺ,·,é□ê□Š,Å,·□Bʻ½,-,ÌfTfCfg,Å,Í□A"dŽqf□□[f< fAfhfŒfX,ÌfAfbfg f}□[fN (@) ,Ì□¶'¤,Ì•"•ª,ðf†□[fU□[ ID ,Æ,µ,ÄŽg,¢,Ü,·□B
$`I'\delta,\mu,\frac{1}{2} Web fTfCfg, \acute{e}fAfNfZfX, \cdot, \acute{e},\frac{1}{2}, \Bigshift{B}, \acute{e}K - v, \grave{e}fpfXf = [fh,\delta""u-\acute{h},\cdot,\acute{e}] \grave{e}[]\check{S}, \mathring{A}, \cdot B$ 

ʻl'ð,μ,½ Web fTfCfg,ÌfRf"fef"fc,ª□X□V,³,ê,½,Æ,«,É□A"dŽqf□□[f<,Å'Ê'm,³,ê,é,æ,¤,É,μ,Ü,·□B

 $,\pm, \hat{I}fTfCfg, \hat{I}fRf"fef"fc, \deltaf_fEf"f[][[fh,\cdot, \acute{e} \cdot \hat{u}-@, \acute{E}SO, \mu, \ddot{A}]U[] \times, \grave{E}]Y'\grave{e}, \delta\check{Z}w'\grave{e}, \cdot, \acute{e}, \mathcal{E}, «, \acute{E}fNfŠfbfN, \mu, Ü, \cdot]B$ 

ʻl'ð,μ,½ Web fTfCfg,ÌfRf"fef"fc,ª□X□V,³,ê,½,Æ,«,É'Ê'm,ð'—,é"dŽqf□□[f<]hich fAfhfŒfX,ð•Ï,¦,é,Æ,«,ÉfNfŠfbfN,μ,Ü,·□B ′Ê′m,ð'—,é"dŽqf□□[f< fAfhfŒfX,ð"ü—ĺ,·,é□ê□Š,Å,·□B

"dŽqf□□[f< fT□[fo□[,Ì-¼'O,ð"ü—ĺ,·,é□ê□Š,Å,·□B

Web fTfCfg,ÌfRf"fef"fc,ðfn[[fh

 $\begin{aligned} & \mbox{fffBfXfN,} \mbox{ff}_fEf``f_\Box [[fh, \cdot, \acute{e}, @ ]A, U, \frac{1}{2}, (i`\hat{E}'m, \cdot, \acute{e}, \frac{3}{4}, \bar{-}, \acute{E}, \cdot, \acute{e}, @, ðŽw'è, \mu, U, \cdot \BoxB[, ¢, ¢ \\ , \begin{aligned} & \mbox{[}A, U, \frac{1}{2}, (i`\hat{E}'m, \cdot, \acute{e}], \delta'1, \tilde{n}, \frac{3}{4} \Box e ] \\ & \begin{aligned} & \begin{aligned}$ 

[**DÚD**×**f\_fEf**"f**DD**[fh flfvfVf‡f"] f\_fCfAf**D**f0 f{fbfNfX

Web fTfCfg,©,çfRf"fsf...[[f^,Ìfn[[fh fffBfXfN,Éf\_fEf"f]][[fh,·,é]]•ñ,ÌfTfCfY,ð]§ŒÀ,·,é,æ,¤,É,µ,Ü,·[]B,± ,Ìf`fFfbfN f{fbfNfX,ðfif",É,µ,½]ê[]‡,Í[]A‰E,Ìf{fbfNfX,É[]Å'åfTfCfY,ð KB ,Ì'P^Ê,ÅŽw'è,µ,Ü,·[]B ,±,Ì Web fTfCfg,Ìf\_fEf"f□□[fh,ð□A,Ù,©,ÌfTfCfg,Ìf\_fEf"f□□[fh,æ,è,à□æ,É□s,¤,æ,¤ ,É,µ,Ü,·□BŠmŽÀ,É□X□V,·,é•K—v,ª, ,é□d—v,ÈfRf"fef"fc,ª, ,é□ê□‡,É□A,±,Ìf`fFbfN f{fbfNfX,ðflf",É,µ,Ü,·□B,±,Ìf`fFfbfN]f21 f{fbfNfX,ðflf",É,µ,½ Web fTfCfg,ª□Å□‰ ,É□X□V,³,ê,é,½,ß□Af\_fEf"f□□[fh,µ,½□î•ñ,ÌfTfCfY,ª□ã,Ìf{fbfNfX,ÅŽw'è,µ,½□§ŒÀ,ð'´,¦,½,è□AfffBfXfN— Ì~æ,ª'«,è,È,,È,Á,½,à,µ,½□ê□‡,É″õ,¦,é,±,Æ,ª,Å,«,Ü,·□B 'I'ð,μ,½ Web fTfCfg,ð□X□V,·,é,Æ,«,É□AfCf□□[fW,ðf\_fEf"f□□[fh,·,é,æ,¤ ,É,μ,Ü,·□BfCf□□[fW,ðf\_fEf"f□□[fh,·,é,Æ□Af\_fEf"f□□[fhŽžŠÔ,ª'·,,È,Á,½,è□AfffBfXfN—e—Ê,ð'½,-□Á"ï,μ,½,è,·,é‰Â"\□«,ª, ,è,Ü,·□B  $\label{eq:started_started_st$ 

'I'ð,μ,½ Web fTfCfg,©,ç[]A[]Å,à[]ã,ÌfŒfxf<^ÈŠO,Ìfy[[fW,àf\_fEf"f][][[fh,·,é,æ,¤,É,μ,Ü,·[]B[]Å'å,Å 5 fŒfxf<,Ü,Åf\_fEf"f[][[fh,·,é,æ,¤,ÉŽw'è,Å,«,Ü,·[]B,½,Æ,¦,Î]]A2 fŒfxf<,Ü,Åf\_fEf"f][][fh,·,é,æ,¤ ,ÉŽw'è,·,é,Æ[]A[]Å[]‰,Ìfy[[fW,Æ[]A[]Å[]‰,Ìfy[[fW,ÉfŠf"fN,ª]]Ý'è,³,ê,Ä,¢ ,é,·,×,Ä,Ìfy[[fW,ªf\_fEf"f][][[fh,³,ê,Ü,·]B,Ü,½]]A3 fŒfxf<,Ü,Åf\_fEf"f][][[fh,·,é,æ,¤,ÉŽw'è,·,é,Æ[]A2 fŒfxf<-Ú,Ìfy[[fW,ÉfŠf"fN,ª]]Ý'è,³,ê,Ä,¢,éfy[[fW,Ü,Å,·,×,Äf\_fEf"f][][[fh,³,ê,Ü,·]]B 'I'ð,μ,½ Web fTfCfg,ÉfŠf"fN,ª□Ý'è,³,ê,Ä,¢ ,éfy□[fW,ð□ã,Ìf{fbfNfX,ÅŽw'è,μ,½fŒfxf<,Ü,Å,·,×,Äf\_fEf"f□□[fh,·,é,æ,¤,É,μ,Ü,·□B,±,Ìf`fFfbfN f{fbfNfX,ðflft,É,·,é,Æ□A'I'ð,μ,½ Web fTfCfg,ÉŠÜ,Ü,ê,éfy□[fW,¾,¯,ªf\_fEf"f□□[fh,³,ê□A,Ù,©,Ì Web fTfCfg,Ìfy□[fW,Íf\_fEf"f□□[fh,³,ê,Ü,¹,ñ□B

## [fXfPfWf...[[f<] f^fu

'l'ð,μ,½ Web fTfCfg,ÌfRf"fef"fc,ð Web fTfCfg,Ì"□sœ³,É,æ,Á,Ä□Ý'è,³,ê,½fXfPfWf...□[f‹,É□] ,Á,ÄŽ©"®"I,Éf\_fEf"f□□[fh,·,é,æ,¤,É,μ,Ü,·□BfIfbfgf□□[fN,ðŒo—R,μ,ÄfCf"f^□[flfbfg,É□Ú'±,μ,Ä,¢ ,é□ê□‡,ÉœÀ,è□A,±,ÌflfvfVf‡f",ðŽg,Á,ÄŽ©"®"I,É□X□V,Å,«,Ü,·□Bf,fff€,ðŽg,Á,ÄfCf"f^□[flfbfg,É□Ú'±,μ,Ä,¢ ,é□ê□‡,Í□AŽ©"®"I,É□X□V,·,é,±,Æ,Í,Å,«,Ü,¹,ñ□B 'I'ð,μ,½ Web fTfCfg,ÌfRf"fef"fc,ðŽw'è,μ,½fXfPfWf...[[f<,É[]],Á,Äf\_fEf"f[][[fh,·,é,æ,¤ ,É,μ,Ü,·[]B[]V,μ,¢fXfPfWf...[[f<,ð'ljÁ,μ,ÄŠÔŠu,⎞[]],ð[]Ý'è,·,é,É,Í[]A[[]V<K] ,ðfNfŠfbfN,μ,Ü,·[]BŠù,É, ,éfXfPfWf...[[f<,Ì[]Ý'è,ð•Ï,¦,é,É,Í[]A[•Ò[]W] ,ðfNfŠfbfN,μ,Ü,·[]B 'I'ð,μ,½ Web fTfCfg,ÌfRf"fef"fc,ðŽè" ®,Å[]X[]V,,é,æ,¤,É,μ,Ü,,⊡B'I'ð,μ,½ Web fTfCfg,ð[]X[]V,,é,É,Í[]A[];,,®[]X[]V],ðfNfŠfbfN,μ,Ü,⊡B[,¨<C,É"ü,è] f[]fjf...[][,ðŽg,Á,Ä,à[]A[]w"Ç,μ,Ä,¢,é Web fTfCfg,ð,·,×,Ä[]X[]V,μ,½,è[]A[]w"Ç,μ,Ä,¢,é Web fTfCfg,Ì,¢,\_,ê,©,ð'I'ð,μ,Ä[]X[]V,μ,½,è,·,é,± ,Æ,ª,Å,«,Ü,⊡B [f]fXf^f€ fXfPfWf...□[f<] f\_fCfAf□fO f{fbfNfX

 $\label{eq:constraint} \exists \begin{aligned} & $\begin{aligned} & $\begin$ 

 $Web \ fTfCfg, \\ \hat{I}fRf"fef"fc, \\ \delta f_fEf"f \\ \Box \\ \Box \\ fh, \cdot, \\ e\check{S} \\ O\check{S} \\ u, \\ \hat{I}'P^{\hat{E}}, \\ \delta " \\ \dot{u} \\ \Box \\ \Box \\ \Box \\ \Box \\ A, \\ \dot{U}, \\ \dot{\mathcal{U}}, \\ \dot{\mathcal{U}} \\ \dot{\mathcal{Z}}, \\ \\ \odot, \\ c\check{Z} \\ w' \\ \dot{e}, \\ \mu, \\ \dot{U}, \\ \dot{\Box} \\ \dot{\mathcal{U}}, \\ \dot{\mathcal{U}}, \\ \dot{\mathcal{U}, \\ \dot{\mathcal{U}}, \\ \dot{\mathcal{U}}, \\ \dot{\mathcal{U}}, \\ \dot{\mathcal{U}, \\ \dot{\mathcal{U}}, \\ \dot{\mathcal{U}}, \\ \dot{\mathcal{U}, \\ \dot{\mathcal{U}}, \\ \dot{\mathcal{U}, \\ \dot{\mathcal{U}}, \\ \dot{\mathcal{U}}, \\ \dot{\mathcal{U}, \\ \dot{\mathcal{U}}, \\ \dot{\mathcal{U}, \\ \dot$ 

Web fTfCfg,  $\hat{f}$ ff"fef"fc,  $\delta f_f Ef"f_0[fh, \cdot, eSOSu, EZZ_0], \delta Zw'e, \mu, U, 0B$ 

Web fTfCfg,ÌfRf"fef"fc,ðf\_fEf"f $\Box$ [fh,·,鎞 $\Box$ ],ðŽw'è,µ,Ü,· $\Box$ B

Web fTfCfg,ÌfRf"fef"fc,ðŒJ,è•Ô,µf\_fEf"f $\Box$ [fh,·,é $\Box$ ê $\Box$ ‡,É $\Box$ A,»,ÌŠÔŠu,ðŽw'è,µ,Ü,· $\Box$ B

fXfPfWf...[[f<,ÅŽw'è,μ,½f\_fEf"f[][[fh,ÌŠJŽnŽž]],ÆŽÀ]Û,ÌŠJŽnŽž[],ð[]"•ª'ö"x,¸,ç,·,æ,¤,É,μ,Ü,·[B,± ,Ìf`fFfbfN f{fbfNfX,ðflf",É,·,é,Æ]A,Ù,©,Ìft[[fU][,Æf\_fEf"f]][[fhŽž]],ª]d,È,é‰Â"\[]«,ª'á,,È,é,½,β]AŒø— ¦"I,Éf\_fEf"f]][[fh,Å,«,é,æ,¤,É,È,è,Ü,·]B [•\ަ] f□ʃjf...□[ - [ʃtʃHʃ‹ʃ\_ ʃlʃvʃVʃ‡ʃ"] - ['S"Ê] ʃ^fu

 $( E \gg [ \acute{Y}, \grave{I} [ \acute{Y}'\grave{e}, \eth' K - p, \mu, \frac{1}{2}, \mathcal{E}, «, \acute{E}ftfHf < f_, \grave{I}"\grave{a} - e, \stackrel{a}{2}, \varsigma, \grave{I}, æ, ¤, \acute{E} \bullet \backslash \check{Z} ; , \overset{a}{3}, \acute{e}, \acute{e}, ©, \eth\check{Z} ; , \mu, Ü, \cdot [ B ]$ 

fffXfNfgfbfv,ÆftfHf‹f\_,ð□]—^,Æ"<sup>-</sup>,¶,æ,¤,É•\ަ,μ□A'€□ì,Å,«,é,æ,¤ ,É,μ,Ü,·□B,½,Æ,¦,Î□AfffXfNfgfbfv,âftfHf‹f\_,Ì□€-Ú,ðf\_fuf‹fNfŠfbfN,·,é,ÆŠJ,¢,½,èŽÀ□s,μ,½,è,Å,«□A1 ‰ñfNfŠfbfN,·,é,Æ'l'ð,Å,«,Ü,·□B fffXfNfgfbfv,ÆftfHf‹f\_,ð"ÆŽ©,Ì□Ý'è,Å∙\ަ,µ□A'€□ì,Å,«,é,æ,¤,É,µ,Ü,·□B"ÆŽ©,Ì□Ý'è,ðŽw'è,·,é,É,Í□A[□Ý'è] ,ðfNfŠfbfN,µ,Ü,·□B □]—^,Ì Windows fXf^fCf<,Æ Web fXf^fCf<,ðʻg,Ý□‡,í,¹,Ä□A"ÆŽ©,Ì□Ý'è,ðŽw'è,∙,é,Æ,«,ÉfNfŠfbfN,μ,Ü,·□B

[•\ަ] f□fjf...□[ - [ftfHf‹f\_ flfvfVf‡f"] - [f]fXf^f€□Ý'è] f\_fCfAf□f0 f{fbfNfX

Active Desktop ,ðŽg,¤,æ,¤,É,μ,Ü,·□B,±,ÌflfvfVf‡f",ðʻI,Ô,Æ□AfffXfNfgfbfv,ð Web fy□[fW,Ì,æ,¤,É•\ ަ,μ□A'€□ì,·,é,±,Æ,ª,Å,«,Ü,·□B,Ü,½□AfffXfNfgfbfv,ÉfAfNfefBfu fRf"fef"fc,ð'ljÁ,·,é,±,Æ,à,Å,«,Ü,·□B Web fy□[fW,Ì,æ,¤,É,Å,Í,È,□A□]—^,Ì Windows ,ÌfffXfNfgfbfv,Ì,æ,¤,ÉfffXfNfgfbfv,ð•\ަ,μ□Aʻ€□ì,Å,«,é,æ,¤ ,É,μ,Ü,·□B [‰æ–Ê,Ìfvf⊡fpfefB] f\_fCfAf⊡fO f{fbfNfX,ð•\ަ,·,é,Æ,«,ÉfNfŠfbfN,μ,Ü,·□BActive Desktop ,ðŽg,Á,Ä,¢ ,é□ê□‡,Í□A[‰æ–Ê,Ìfvf⊡fpfefB] f\_fCfAf⊡fO f{fbfNfX,Å□AfffXfNfgfbfv,É⊡€–Ú,ð'ljÁ,Å,«,Ü,·□B
□V,μ,ŠJ,ftfHf<f\_,Ì"à—e,ð□í,É"<sup>-</sup>,¶fEfBf"fhfE,É∙\ަ,·,é,ӕ,¤,É,μ,Ü,·□B'O,ÉŠJ,¢,Ä,¢,½ftfHf<f\_,Éß,é,É,Í□Afc□[f< fo□[,Ì [-ß,é] f{f^f",ðfNfŠfbfN,·,é,©□A,Ü,½,Í **BackSpace** fL□[,ð‰Ÿ,μ,Ü,·□B ftfHf<f\_,ðŠJ,,½,Ñ,É□A□V,µ,¢fEfBf"fhfE,ðŠJ,,æ,¤,É,µ,Ü,·□B'O,ÉŠJ,¢,Ä,¢,½ftfHf<f\_,ÌfEfBf"fhfE,à•\ ަ,³,ê,½,Ü,Ü,É,È,é,Ì,Å□AfEfBf"fhfE,ð□Ø,è'Ö,¦,é,±,Æ,ª,Å,«,Ü,·□B Web fy□[fW,Æ,µ,Ä•\ަ,Å,«,éftfHf<f\_,ĺ□A,·,×,Ä Web fy□[fW,Æ,µ,Ä•\ަ,·,é,æ,¤,É,µ,Ü,·□BftfHf<f\_,ð Web fy□[fW,Æ,µ,Ä•\ަ,·,é,Æ□A•\ަ,·,é□î•ñ,ð'ljÁ,µ,½,è□AftfHf"fg,ð•Ï,¦,½,è□AHTML fy□[fW,ð"wŒi,É•\ ަ,µ,½,è,·,é,±,Æ,ª,Å,«,Ü,·□B Web fy[[fW,Æ,µ,Ä•\ަ,·,é,æ,¤,ÉŽw'è,µ,½ftfHf‹f\_,¾,¯,ð Web fy[[fW,Æ,µ,Ä•\ަ,·,é,æ,¤, ,É,µ,Ü,·]BftfHf‹f\_,ð Web fy[[fW,Æ,µ,Ä•\ަ,·,é,Æ]A•\ަ,·,é]î•ñ,ð'Ç ‰Á,µ,½,è]AftfHf"fg,ð•Ï,¦,½,è]AHTML fy][fW,ð"wŒi,É•\ަ,µ,½,è,·,é,±,Æ,ª,Å,«,Ü,·]B Web fy□[fW,ÌfŠf"fN,ðfNfŠfbfN,·,é,Ì,Æ"¯,¶,æ,¤,É□AfffXfNfgfbfv,âftfHf‹f\_,Ì□€–Ú,ð 1 ‰ñfNfŠfbfN,·,é,¾,¯,ÅŠJ,,æ,¤,É,µ,Ü,·□B□€–Ú,ðŠJ,©,\_,É'I'ð,·,é,É,Í□A□€–Ú,ðf|fCf"fg,µ,Ü,·□B Web fy□[fW,ÌfŠf"fN,Æ"¯,¶,æ,¤,É□AfffXfNfgfbfv,âftfHf‹f\_,Ì□€–Ú,Ì–¼'O,ɉº□ü,ð•t,¯,é,æ,¤,É,µ,Ü,·□B,± ,Ì□Ý'è,Í□Afuf‰fEfU,Ì□Ý'è,Å [fŠf"fN,̉º□ü] ,Ì [•t,¯,È,¢] ,ª'I,Î,ê,Ä,¢,È,¢□ê□‡,É"K—p,³,ê,Ü,·□B fffXfNfgfbfv,âftfHf<f\_,É, ,éfAfCfRf",ðf|fCf"fg,µ,½,Æ,«,¾,⁻□AfAfCfRf",Ì–¼'O,ɉº□ü,ð•t,⁻,é,æ,¤ ,É,µ,Ü,·□B □€–Ú,ð 1 ‰ñfNfŠfbfN,∙,é,Æ'l'ð,Å,«□Af\_fuf‹fNfŠfbfN,∙,é,ÆŠJ,,æ,¤,É,μ,Ü,·□B,±,ê,ĺ□AMicrosoft Windows ,̕W□€"I,È'€□ì•û–@,Å,·□B [•\ަ] f□fjf...□[ - [ftfHf<f\_ flfvfVf‡f"] - [•\ަ] f^fu

Œ»□Ý•\ަ,µ,Ä,¢,éftfHf‹f\_,Ì [•\ަ] f□fjf…□[,Ì□Ý'è (fc□[f‹ fo□[,Ì□Ý'è^ÈŠO) ,ð,·,×,Ä,ÌftfHf‹f\_,É"K p,·,é,Æ,«,ÉfNfŠfbfN,µ,Ü,·□B fCf"fXfg[[f‹,µ,½'¼Œã,Ì [•\ަ] f[]fjf...[[,Ì[]Ý'è (fc[[f‹ fo[[,Ì[]Ý'è^ÈŠO) ,ðŽg,Á,ÄftfHf‹f\_,ð•\ ަ,∙,é,Æ,«,ÉfNfŠfbfN,µ,Ü,·[]B ftfHfኣf\_,ð•Â,¶,Ä,à□A"<sup>~</sup>,¶ftfHfኣf\_,ðŠJ,¢,½,Æ,«,ĺ,¢,Â,Å,à□AŽw'è,µ,½□Ý'è,ªŽg,í,ê,é,æ,¤,É,µ,Ü,·□B,± ,Ìf`fFfbfN f{fbfNfX,ªflft,É,È,Á,Ä,¢,é□ê□‡,ĺ□AfCf"fXfg□[fኣ,µ,½'¼Œã,Ì□Ý'è,Å,·,×,Ä,ÌftfHfኣf\_,ª•\ަ,³,ê,Ü,·□B fEfBf"fhfE,Ìf^fCfgf< fo□[,ÉftfHf<f\_,ÌfpfX,ð•\ަ,·,é,æ,¤,É,µ,Ü,·□BŠJ,¢,Ä,¢,éftfHf<f\_,Ì□ê□Š,ª,·,®,É,í,©,é,æ,¤ ,É,·,é,É,Í□A,±,Ìf`fFfbfN f{fbfNfX,ðflf",É,µ,Ü,·□B "Á'è,ÌŽí—Þ,Ìftf@fCf<,ÌŠg'£Žq,ð•\ަ,μ,È,¢,æ,¤,É,μ,Ü,·□BfEfBf"fhfE,Ì•\ަ"à—e,ðŠÈŒ‰,É,∙,é,É,Í□A,± ,Ìf`fFfbfN f{fbfNfX,ðflf",É,μ,Ü,·□B

‰B,μftf@fCf<,ÆfVfXfef€ ftf@fCf<,ðftfHf<f\_ fEfBf"fhfE,É•\ަ,μ,È,¢,æ,¤,É,μ,Ü,·□BfVfXfef€ ftf@fCf<,Ì•ï□X,â□í□œ,ð–h,®,É,Í□A,±,ÌflfvfVf‡f",ð'I,Ñ,Ü,·□B,Ü,½□A,±,ÌflfvfVf‡f",ð'I,Ô,Æ□AfEfBf"fhfE,Ì•\ ަ"à—e,ªŠÈŒ‰,É,È,è,Ü,·□B

‰B,µftf@fCf<,âfVfXfef€ ftf@fCf<,È,Ç□A,·,×,Ä,Ìftf@fCf<,ðftfHf<f\_ fEfBf"fhfE,É•\ަ,·,é,æ,¤,É,µ,Ü,·□B

fffXfNfgfbfv,ª Web fy□[fW,Ì,æ,¤,É∙\ަ,³,ê,Ä,¢,é,Æ,«□AfffXfNfgfbfv,ÉfAfCfRf",ð•\ަ,µ,È,¢,æ,¤ ,É,µ,Ü,·□Bf^fXfN fo□[,Æ HTML ,Ì□€-Ú,¾,¯,ªfffXfNfgfbfv,É•\ަ,³,ê,é,æ,¤,É,È,è,Ü,·□B [flfbfgf□□[fN fhf‰fCfu,ÌŠ",è"-,Ä] f{f^f",Æ [flfbfgf□□[fN fhf‰fCfu,Ì□Ø'f] f{f^f",ðfc□[f< fo□[,É•\ ަ,·,é,æ,¤,É,µ,Ü,·□B[fc□[f<] f□fjf...□[,ÌfRf}f"fh,ðŽg,Á,Ä,àflfbfgf□□[fN fhf‰fCfu,ð'€□ì,Å,«,Ü,·□B ftf@fCf‹,Ì[]Ú[]×[]î•ñ,ð•\ަ,µ,Ä,¢,é,Æ,«,É[]A"Ç,ÝŽæ,è[]ê—p,È,Ç,Ìftf@fCf‹,Ì'®[]«,ð•\ަ,·,é,æ,¤,É,µ,Ü,·[]B

$$\label{eq:constraint} \begin{split} &,\cdot,\times,\ddot{A}'\mathring{a} \bullet \P\check{Z}\check{s}, \hat{I}ftf@fCf\langle -\frac{1}{4}, \mathring{o} \bullet t, \bar{\phantom{a}}, \frac{1}{2} \square \hat{e}[] \ddagger, \hat{[]} AFILENAME.TXT , \hat{]}, æ, ¤, \acute{E}ftf@fCf\langle -\frac{1}{4}, \mathring{o}, \cdot, \times, \ddot{A}'\mathring{a} \bullet \P\check{Z}\check{s}, \mathring{A} \bullet \check{A} \\ \check{Z}_{\uparrow},\cdot,\acute{e},æ,æ,\acute{E},\mu,\ddot{U},\cdot \square B, \pm, \hat{J}^{`} fFfbfN f {fbfNfX,}^{a}flft,\acute{E},\acute{E},\acute{A},\ddot{A}, ¢, \acute{e}[] \grave{e}[] \ddagger, \hat{[]} A, \cdot, \times, \ddot{A}'\mathring{a} \bullet \P\check{Z}\check{s}, \hat{I}ftf@fCf\langle -\frac{1}{4}, \mathring{o} \bullet t, \bar{\phantom{a}}, \ddot{A}, \square AFilename.txt , \hat{]},æ,¤,\acute{E}[] \neg \bullet \P\check{Z}\check{S}, \acute{E} \bullet \ddot{]}\check{S}, \mu, \ddot{A} \bullet \backslash{Z}_{\uparrow}, {}^{3}, \acute{e}, \ddot{U}, \square B \end{split}$$

ftfHf"fg,̉□,ðŠŠ,ç,©,É,µ,Ä•\ަ,·,é,æ,¤,É,µ,Ü,·□B'å,«,ÈftfHf"fg,ðŽg,¤□ê□‡,â□AfOf‰ftfBfbfN fffUfCf",Ì□ì‹Æ,ð,·,é,Æ,«,ɕ֗~,Å,·,ª□AfRf"fsf...□[f^,ÌfpftfH□[f}f"fX,ª'ቺ,·,é‰Â"\□«,ª, ,è,Ü,·□B fEfBf"fhfE,ðfhf‰fbfO,·,é,Æ,«,É□AfEfBf"fhfE,Ì"à—e,à•\ަ,³,ê,é,æ,¤,É,µ,Ü,·□B,±,Ìf`fFfbfN f{fbfNfX,ðflft,É,·,é,Æ□AfEfBf"fhfE,ðfhf‰fbfO,·,é,Æ,«,ÉfEfBf"fhfE,Ì~g,¾,⁻,ª•\ަ,³,ê,Ü,·□B ,±,Ìf\_fCfAf□fO f{fbfNfX,Ì□Ý'è,ð,·,×,Ä∙W□€,É-ß,·,Æ,«,ÉfNfŠfbfN,μ,Ü,·□B

ftfHf‹f\_,Ì [fvf□fpfefB] f\_fCfAf□fO f{fbfNfX (ftfHf‹f\_,ðf}fEfX,̉Ef{f^f",ÅfNfŠfbfN -[fvf□fpfefB]) ʻl'ð,μ,½ftfHf<f\_,ɉæ'œftf@fCf<,ªŠÜ,Ü,ê,Ä,¢,é∏ê∏‡∏A∏k∏¬,μ,½‰æ'œ,ðftf@fCf<,ÌfAfCfRf",Æ,μ,Ä∙∖ ަ,μ,Ü,·<u>□</u>B [fc][f< fo][] - []V<Kfc][f< fo][] (f^fXfN fo][,ðf}fEfX,̉Ef{f^f",ÅfNfŠfbfN)

ʻl'ð,μ,½ftfHf‹f\_,Ì-¼'O,ª•\ަ,³,ê,Ü,·□Bfc□[f‹ fo□[,É'ljÁ,·,éftfHf‹f\_,ÌfpfX,â□Afy□[fW,ÌfAfhfŒfX,ð"ü— Í,·,é,±,Æ,à,Å,«,Ü,·□B [‰æ-Ê,Ìfvf□fpfefB] f\_fCfAf□fO f{fbfNfX,Ì [fXfNfŠ□[f" fZ□[fo□[] f^fu - [fXfNfŠ□[f" fZ□[fo□[,Ìfvf□fpfefB] f\_fCfAf□fO f{fbfNfX f`fff"flf<fXfNfŠ[[f"fZ[[fo[[,Æ,µ,Ä•\ަ,·,é,æ,¤,É[]Ý'è,³,ê,Ä,¢,éf`fff"flf<,Ì^ê——,ª•\ަ,³,ê,Ü,·[B,±,Ì^ê——, ,Éf`fff"flf<,ð'ljÁ,·,é,É,Í[]Af`fff"flf<]w"ÇfEfBfU[][fh,ð<N"®,µ[]Af`fff"flf<,ðf`fff"flf<fXfNfŠ[][f"fZ[][fo[][,É'Ç ‰Á,·,é,©,Ç,¤,©,ðŽw'è,·,鉿-Ê,Å [,ĺ,¢],ðfNfŠfbfN,µ,Ü,·]B f`fff"flf<,ð□Ø,è'Ö,¦,é,Ü,Å,ÌŽžŠÔ,ðŽw'è,μ,Ü,·□B

f`fff"flf< fXfNfŠ[[f" fZ[[fo][,ÉŠÖ~A•t, ,ç,ê,Ä,¢,éfTfEf"fh,ð]Ä[]¶,·,é,æ,¤ ,É,µ,Ü,·]BfTfEf"fh,ð]Ä]¶,·,é,É,Í]AfRf"fsf...][f^,ÉfTfEf"fh fJ][fh,ÆfXfs][fJ,ªfCf"fXfg][f<,³,ê,Ä,¢,é•K—v,², ,è,Ü,·]B f}fEfX,ð"®,©,μ,½,Æ,«,Éf`fff"flf< fXfNfŠ□[f" fZ□[fo□[,ð□|—¹,·,é,©□AfEfBf"fhfE,Ì ‰E□ã,Ì•Â,¶,éf{f^f",ðfNfŠfbfN,μ,½,Æ,«,Éf`fff"flf< fXfNfŠ□[f" fZ□[fo□[,ð□|—¹,·,é,©,ðŽw'è,μ,Ü,·□B fJfXf^f€ fXfPfWf...□[f<,ð□ì□¬,·,é,Æ,«,ÉfNfŠfbfN,μ,Ü,·□B

ʻl'ð,μ,½fJfXf^f€ fXfPfWf…[[f<,ð[]í[œ,∙,é,Æ,«,ÉfNfŠfbfN,μ,Ü,·[]B[]í[]œ,∙,éfXfPfWf…[[f<,ªŽg,í,ê,Ä,¢ ,é,Ù,©,Ì[]w"Ç,àŽ©"®"I,É[]X[]V,³,ê,È,,È,è,Ü,·[]B
[•\ަ] f□fjf…□[ - [fʉfHf‹f\_ flfvfVf‡f"] - [fʉf@fCf‹ f^fCfv] f^fu - [□V,µ,¢fʉf@fCf‹ f^fCfv,Ì'Ç ‰Á] f\_fCfAf□fO f{fbfNfX 'ljÁ,∙,éftf@fCf< f^fCfv,ðŽw'è,∙,é□ê□Š,Å,·□BMIME (Multipurpose Internet Mail Extensions) ,Æ,Í□AfCf"f^□[flfbfg,Å'—,é□î•ñ,ÌŽí—Þ,ð'è<`,μ,½•W□€,Å,·□B ʻl'ð,μ,½ftf@fCf‹ f^fCfv,ÉŠÖ~A∙t,¯,éŠg'£Žq,ðŽw'è,∙,é⊡ê⊡Š,Å,∙⊡B,½,Æ,¦,Î□AfefLfXfg ftf@fCf‹,Ì•W⊡€Šg'£Žq,ĺ□A.txt ,Å,∙⊡B ʻl'ð,μ,½ftf@fCf< f^fCfv,Ìftf@fCf<,Í□Af\_fEf"f□□[fh,μ,½,ς□Aftf@fCf<,ðŠJ,,©,Ç,¤,©,ðŠm"F,·,éf\_fCfAf□fO f{fbfNfX,ð•\ަ,·,é,æ,¤,É,μ,Ü,·□B ʻl'ð,μ,½ftf@fCf< f^fCfv,Ìftf@fCf<,ðŠJ,,Æ,«,É□A□V,μ,¢fEfBf"fhfE,ðŠJ,©,¸,É□A□í,É"⁻,¶fEfBf"fhfE,É∙\ ަ,∙,é,æ,¤,É,μ,Ü,·□B [•\ަ] f\_fjf...\_[[ - [ftfHf<f\_ flfvfVf‡f"] - [ftf@fCf< f^fCfv] f^fu

ʻl'ð,μ,½ftf@fCf< f^fCfv,ÉŠÖ~A∙t,⁻,ç,ê,Ä,¢,é 3 ∙¶Žš,ÌŠg'£Žq,ª•\ަ,³,ê,Ü,·□B,½,Æ,¦,Î□AfefLfXfg ftf@fCf<,̕W□€Šg'£Žq,Í□A.txt ,Å,·□B 'I'ð,μ,½ftf@fCf< f^fCfv,Ìftf@fCf<,ðŠJ,,Æ,«,É<N"®,∙,éfvf□fOf‰f€,ª•\ަ,³,ê,Ü,·□B<N"®,∙,éfvf□fOf‰f€ ,ð•Ï,¦,é,É,Í□A–Ú"I,Ìftf@fCf< f^fCfv,ðfNfŠfbfN,μ□A[•Ò□W] ,ðfNfŠfbfN,μ,Ü,·□BŽŸ,É□A[fAfNfVf‡f"] f{fbfNfX,Ì [ŠJ,] ,Ü,½,Í [open] ,ðfNfŠfbfN,μ□A[•Ò□W] ,ðfNfŠfbfN,μ,Ü,·□B